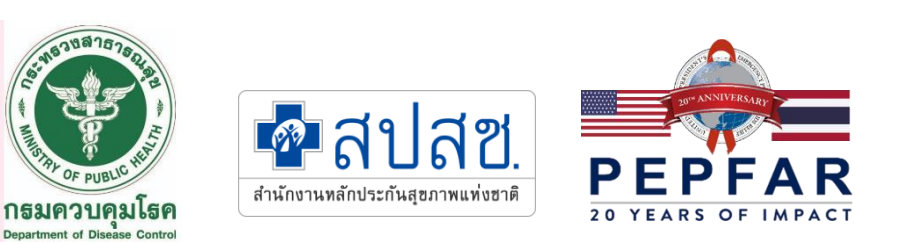

## ดู่มือการใช้ระบบเชื่อมต่อข้อมูลระหว่าง สารสนเทศของหน่วยบริการ และระบบบันทึกข้อมูล การให้บริการผู้ติดเชื้อ/ผู้ป่วยเอดส์แห่งชาติ (NAPPLUS LAB API)

กองโรดเอดส์และโรดติดต่อทางเพศสัมพันธ์ 20 พฤษกาคม 2567

### สารบัญ

| 1. | บทนำ                                                                        | 3  |
|----|-----------------------------------------------------------------------------|----|
| 2. | คำศัพท์ที่สำคัญ                                                             | 3  |
| 3. | การเตรียมความพร้อมก่อนเข้าใช้บริการ NAPPLUS API                             | 3  |
| 4. | คำอธิบายชุดข้อมูล                                                           | 4  |
| 5. | รูปแบบการให้บริการ                                                          | 6  |
| 6. | การเข้าสู่ระบบสารสนเทศการให้บริการผู้ติดเชื้อ/ผู้ป่วยเอดส์ เพื่อสร้าง Token | 7  |
| 7. | ขั้นตอนทำงานโดยย่อในการใช้ชุดคำสั่ง API                                     | 11 |
| 8. | เครื่องมือที่ใช้ในการทดสอบการเชื่อมต่อ API                                  | 11 |
| 9. | ตัวอย่างการใช้ชุดคำสั่ง                                                     | 12 |

### 1. บทนำ

ระบบการบันทึกผลการตรวจทางห้องปฏิบัติการด้านเอชไอวี เพื่อทำการเบิกจ่ายในหลักประกันสุขภาพ แห่งชาติ จะมีการบันทึกคำสั่งขอตรวจและบันทึกผลการตรวจผ่านระบบสารสนเทศการให้บริการผู้ติดเชื้อ /ผู้ป่วยเอดส์ ของสำนักงานหลักประกันสุขภาพแห่งชาติที่เรียกว่า NAPPLUS โดยหน่วยงานจะมี การเข้าใช้งานผ่านรหัสผู้ใช้งานและรหัสผ่านที่ทางหน่วยงานถือครองไว้แล้วนั้น

เพื่อเป็นการอำนวยความสะดวก ในการส่งข้อมูลจากระบบสารสนเทศของหน่วยงานไปยังฐานข้อมูลของ NAPPLUS ให้มีความรวดเร็วและถูกต้อง สำนักงานหลักประกันสุขภาพแห่งชาติร่วมกับกรมควบคุมโรค และ ศูนย์ความร่วมมือไทย-สหรัฐด้านสาธารณสุข จึงได้จัดทำระบบเชื่อมต่อข้อมูลด้วยช่องทางโปรแกรม หรือ NAPPLUS API ให้กับนักพัฒนาระบบสารสนเทศของหน่วยงานที่ต้องการส่งข้อมูลผลการตรวจทาง ห้องปฏิบัติการแบบอัติโนมัติด้วยระบบคอมพิวเตอร์ โดยการเชื่อมต่อทางโปรแกรมแบบ API ผ่าน token ซึ่งจะเป็นการเรียกใช้ข้อมูลที่มีอยู่และส่งกลับข้อมูลเข้าระบบ NAPPLUS

### 2. คำศัพท์ที่สำคัญ

2.1 Token หมายถึง รหัสชั่วคราวสำหรับใช้ในการเชื่อมต่อระบบ เพื่อเรียกใช้งาน API (มีกำหนดเวลา หมดอายุ)

2.2 Parameters หมายถึง ตัวแปรที่ส่งไปยังฟังก์ชั่นของ API ตามข้อกำหนดของฟังก์ชั่นนั้น ๆ

2.3 HCODE หมายถึง รหัสหน่วยงาน ที่กำหนดในระบบหลักประกันสุขภาพแห่งชาติของแต่ละหน่วยงาน

2.4 NAP ID หมายถึง รหัสประจำตัวของผู้รับบริการ ที่ลงทะเบียนในระบบ NAPPLUS

### 3. การเตรียมความพร้อมก่อนเข้าใช้บริการ NAPPLUS API

ก่อนการพัฒนาระบบรับส่งข้อมูลสารสนเทศของหน่วยงานกับระบบสารสนเทศการให้บริการผู้ติดเชื้อ/ ผู้ป่วยเอดส์ (NAPPLUS) หน่วยงานต้องมีการเตรียมความพร้อมในระบบสารสนเทศของหน่วยงานดังนี้

**3.1 จัดให้มี NAP ID ในระบบ:** รหัส NAP ID เป็นรหัสที่ทางระบบ NAPPLUS ออกให้เป็น เลขประจำตัวของผู้รับบริการ และใช้เป็นตัวแปรในการส่งข้อมูลเข้าระบบ NAPPLUS ทางหน่วยงานต้องจัดให้ มีตัวแปร รหัส NAP ID เชื่อมกัน HN ของหน่วยงาน เนื่องจากผลการตรวจในระบบห้องปฏิบัติการจะรายงาน โดยใช้ HN เป็นหลัก

**3.2 พัฒนาโปรแกรม API:** นักพัฒนาระบบสารสนเทศในหน่วยงานมีการพัฒนาโปรแกรม API เพื่อเรียกใช้ข้อมูล และ ส่งข้อมูล จากระบบ NAPPLUS

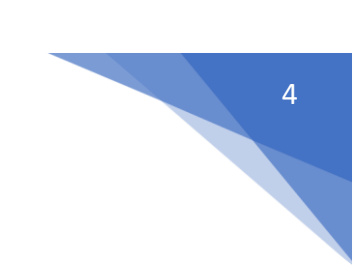

### 4. คำอธิบายชุดข้อมูล

ตารางที่ 1: ตัวแปรที่ใช้ในการพัฒนาระบบ API เพื่อเรียกใช้ข้อมูลจาก NAPPLUS

| Name                        | Data Type | Length | Description               |                      | Example Data               |
|-----------------------------|-----------|--------|---------------------------|----------------------|----------------------------|
| LAB_TYPE                    | ID หรือ   | 20     | ID                        | Code                 | 101                        |
|                             | Code      |        | 101                       | ANTIHIV              |                            |
|                             |           |        | 102                       | PCR                  |                            |
|                             |           |        | 201                       | CD4                  |                            |
|                             |           |        | 202                       | Viral Load           |                            |
|                             |           |        | 203                       | Drug Resistance      |                            |
|                             |           |        | 204                       | Blood Chemistry      |                            |
| HCODE_REQUEST               | TEXT      | 5      | รหัสหน่า                  | วยบริการส่งตรวจ      | 13777                      |
| HCODE_LAB                   | TEXT      | 5      | รหัสสถา                   | านที่ตรวจ            | 13777                      |
| HCODE_LAB_OTHER             | TEXT      | 100    | ชื่อสถาเ                  | เที่ตรวจ (เฉพาะ ส่ง  |                            |
|                             |           |        | ตรวจไป                    | หน่วยอื่น ๆ ที่หา    |                            |
|                             |           |        | HCODE                     | _LAB ไม่เจอ)         |                            |
| PATIENT_ID                  | TEXT      | 30     | รหัสผู้รับ                | บบริการ              | D4-2099-123456             |
|                             |           |        | CID a                     | ้ำหรับ ANTIHIV, PCR  |                            |
|                             |           |        | NAP                       | ID สำหรับ CD4, Viral |                            |
|                             |           |        | Load, E                   | Blood Chemistry      |                            |
| LAB_REQUEST_ID              | TEXT      | 50     | เลขที่ใบ                  | ส่งตรวจ              | BL-13777-6212-12435974     |
| REQUEST_DATE                | TEXT      | 8      | วันที่ส่งต                | ารวจ                 | 25650801                   |
| PATIENT_RIGHT               | TEXT      | 100    | สิทธิการ                  | รรักษาพยาบาล         | สิทธิประกันสุขภาพถ้วนหน้า  |
| REQUEST_APPROVED_           | TEXT      | 1      | สถานะการอนุมัติ           |                      | Y                          |
| STATUS                      |           |        | Y=อนุมัติ                 |                      |                            |
|                             |           |        | N=ไม่อนุมัติ              |                      |                            |
| LAB_ITEM                    | TEXT      | 10     | รายการตรวจ (เฉพาะ ส่งตรวจ |                      | รูปแบบข้อมูล ใน JSON       |
|                             |           |        | Blood Chemistry)          |                      | LAB_ITEM : "WBC"           |
|                             |           |        | WBC                       | 2                    | LAB_ITEM : "FBS"           |
|                             |           |        | Hb                        |                      | LAB_ITEM : "CR"            |
|                             |           |        | Cr                        |                      | ตามจำนวนรายการที่ส่งตรวจ   |
|                             |           |        | Cho                       | ι                    | Blood Chemistry            |
|                             |           |        | FBS                       |                      |                            |
|                             |           |        | TG                        |                      |                            |
|                             |           |        | SGP                       | T(ALT)               |                            |
| REQUEST_APPROVED<br>_REMARK | TEXT      | 1000   | เหตุผลที่ไม่อนุมัติ       |                      | เกินจำนวนครั้งในปีงบประมาณ |

| Name              | Data Type | Length | Description                                                                                                    | Example Data                                                                                                    |
|-------------------|-----------|--------|----------------------------------------------------------------------------------------------------|----------------------------------------------------------------------------------------------------|
| RESULT_DATE       | TEXT      | 8      | วันที่ตรวจ                                                                                                    | 25650801                                                                                                    |
| HCODE_LAB         | TEXT      | 5      | รหัสสถานที่ตรวจ                                                                                                    | 13777                                                                                                    |
| HCODE_LAB_OTHER   | TEXT      | 100    | ชื่อสถานที่ตรวจ (เฉพาะตรวจไป<br>หน่วยอื่นที่หา HCODE_LAB ไม่เจอ)                                                                                                    |                                                                                                    |
| IS_DETECTED       | TEXT      | 20     | ผลการพิจารณา<br>1 หรือ ตรวจได้<br>2 หรือ ตรวจไม่ได้<br>3 หรือ Unamplifiable                                                                                                    | "ตรวจได้" หรือ "1"<br>(กรณีมีปัญหาเรื่อง Encoding<br>ภาษาไทย ให้ใช้ ตัวเลขแทน)<br>Unamplifiable ใช้เฉพาะ<br>Drug Resistance หรือ PCR                                                                                                    |
| TEST_RESULT       | TEXT      | 50     | <u>ผลตรวจ (HIV, PCR)</u><br>Positive<br>Negative<br>Inconclusive<br><u>ผลตรวจ (CD4)</u><br>ตัวเลข CD4%<br>ตัวเลข CD4 count<br><u>ผลตรวจ (VL)</u><br>เครื่องหมาย < = ><br>ตัวเลข<br>หน่วยนับ copies/ml<br><u>ผลตรวจ (BC)</u><br>ตัวเลข | รูปแบบข้อมูล ใน JSON<br>JSON object<br>ผลตรวจ (HIV, PCR)<br>"test_result" : {"result1" :<br>"Positive"}<br>ผลตรวจ (CD4)<br>"test_result" : {"result1" :<br>"11.1","result2" : "111"}<br>ผลตรวจ (VL)<br>"test_result" : {"result1" :<br>">","result2" : "99.9",<br>"result3" : "copies/ml"}<br>ผลตรวจ (BC)<br>"test_result" : {"WBC" :<br>"4500", "EBS": "120"} |
| REMARK NODETECTED | TEXT      | 300    | สาเหตุที่ตรวจไม่ได้                                                                                                    | ตัวอย่างไม่เพียงพอ                                                                                                    |
| LAB_ITEM          | TEXT      | 10     | รายการตรวจ (เฉพาะ ส่งตรวจ<br>Blood Chemistry)<br>WBC<br>Hb<br>Cr<br>Chol<br>FBS<br>TG<br>SGPT (ALT)                                                                                                    | รูปแบบข้อมูล ใน JSON<br>JSON object<br>LAB_ITEM : "WBC"<br>LAB_ITEM : "FBS"<br>LAB_ITEM : "Cr"<br>ตามจำนวนรายการที่ส่งตรวจ<br>Blood Chemistry                                                                                                    |
| LAB_STATUS        | ID        | 1      | 0 = รอตรวจ<br>1 = ตรวจ<br>2 = ไม่ตรวจ                                                                                                    | "1"                                                                                                    |

| LAB TYPE   | Key name      | Pair Value        | Description                     |
|------------|---------------|-------------------|---------------------------------|
| ANTIHIV    | "Result1":    | "Positive" or     | Final Result                    |
|            |               | "Negative" or     |                                 |
|            |               | "Inconclusive"    |                                 |
| PCR        | "Result1":    | "Positive" or     | Final result                    |
|            |               | "Negative" or     |                                 |
|            |               | "Inconclusive"    |                                 |
| CD4        | "Result1":    | "20.0"            | % CD4                           |
|            | "Result2":    | "350"             | CD4 value                       |
| Viral Load | "Result1":    | "<" or "=" or ">" | เครื่องหมาย                     |
|            | "Result2":    | "121"             | ผล Viral load เป็นตัวเลข        |
|            | "Result3":    | "copies/ml"       | หน่วยนับ                        |
| Blood      | "WBC":        | "4500"            | ผลการตรวจเป็นตัวเลขของแต่ละ LAB |
| Chemistry  | "Hb":         | "12.5"            | Item                            |
|            | "Cr":         | "7.5"             |                                 |
|            | "Chol":       | "250"             |                                 |
|            | "FBS":        | "125"             |                                 |
|            | "TG":         | "150"             |                                 |
|            | "SGPT (ALT)": | "35"              |                                 |

### ตารางที่ 2: การรายงานผล Test\_Result ในรูปแบบ JSON object ของแต่ละ Lab type

### 5. รูปแบบการให้บริการ

NAPPLUS API เป็น API ที่เปิดให้หน่วยงานเดิมที่มีการบันทึกข้อมูลผ่านระบบ NAPPLUS เพื่อการเรียกใช้ข้อมูลการบันทึกคำสั่งตรวจและผลการตรวจทางห้องปฏิบัติการที่เกี่ยวข้อง โดยผ่าน การตรวจสอบการเข้าถึง API เป็นแบบ API key หรือ แบบ Token โดยที่ URL ที่สำหรับเข้าใช้งาน NAPPLUS API คือ <u>https://dmis.nhso.go.th/NAPPLUSLABAPI</u> และใช้ username เป็น LABXXXXX โดยที่ XXXXX คือ Hospital code ซึ่ง API จะทำงานผ่านชุดคำสั่ง 3 รูปแบบ ดังนี้

5.1 get\_lab\_request: สำหรับนำออกข้อมูลรายการส่งตรวจทางห้องปฏิบัติการจาก NAPPLUS Service Name: GET\_LAB\_REQUEST

URL : <u>https://dmis.nhso.go.th/NAPPLUSLABAPI/api/get\_lab\_request</u> Method: POST Content-Type: application/json Sample JSON: **Request** (HOSPITAL -> NHSO) = GET\_LAB\_REQUEST (request).json

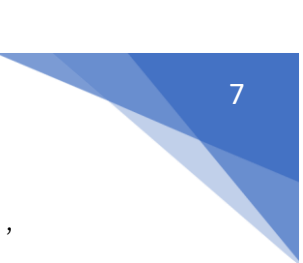

**Response** (NHSO -> HOSPITAL) = GET\_LAB\_REQUEST (response success).json , GET\_LAB\_REQUEST (response error).json

5.2 set\_lab\_result: สำหรับนำเข้าข้อมูลผลการตรวจทางห้องปฏิบัติการเข้า NAPPLUS Service Name : SET\_LAB\_RESULT URL: https://dmis.nhso.go.th/NAPPLUSLABAPI/api/set\_lab\_result Method: POST Content-Type: application/json Sample JSON: Request (HOSPITAL -> NHSO) = SET\_LAB\_RESULT (request).json Response (NHSO -> HOSPITAL) = SET\_LAB\_RESULT (response success).json, SET\_LAB\_RESULT (response error).json

5.3 get\_lab\_result: สำหรับนำออกข้อมูลผลการตรวจทางห้องปฏิบัติการจาก NAPPLUS Service Name: GET\_LAB\_RESULT URL: https://dmis.nhso.go.th/NAPPLUSLABAPI/api/get\_lab\_result Method: POST Content-Type: application/json Sample JSON: Request (HOSPITAL -> NHSO) = GET\_LAB\_RESULT (request).json Response (NHSO -> HOSPITAL) = GET\_LAB\_RESULT (response success).json , GET\_LAB\_RESULT (response error).json

### 6. การเข้าสู่ระบบสารสนเทศการให้บริการผู้ติดเชื้อ/ผู้ป่วยเอดส์ เพื่อสร้าง Token

6.1 เข้าเว็บไซต์ http://dmis.nhso.go.th/NAPPLUS → ระบบสารสนเทศการให้บริการผู้ติดเชื้อ/ ผู้ป่วยเอดส์โปรแกรมจะเข้าสู่หน้าจอระบบ สารสนเทศการให้บริการผู้ติดเชื้อ/ผู้ป่วยเอดส์ ดังรูปที่ 1

ป้อนข้อมูลชื่อผู้ใช้งาน และรหัสผ่าน แล้วกดปุ่ม "เข้าสู่ระบบ" โดยสิทธิของผู้ใช้งานต้องสามารถ บันทึกผลการตรวจทางห้องปฏิบัติการได้ ถึงจะสามารถใช้ในการสร้าง Token ได้ เมื่อป้อนข้อมูลชื่อผู้ใช้งาน และรหัสผ่านถูกต้อง แล้วกดปุ่ม "เข้าสู่ระบบ" โปรแกรมจะเข้าสู่หน้าจอเมนู ดังรูปที่ 2

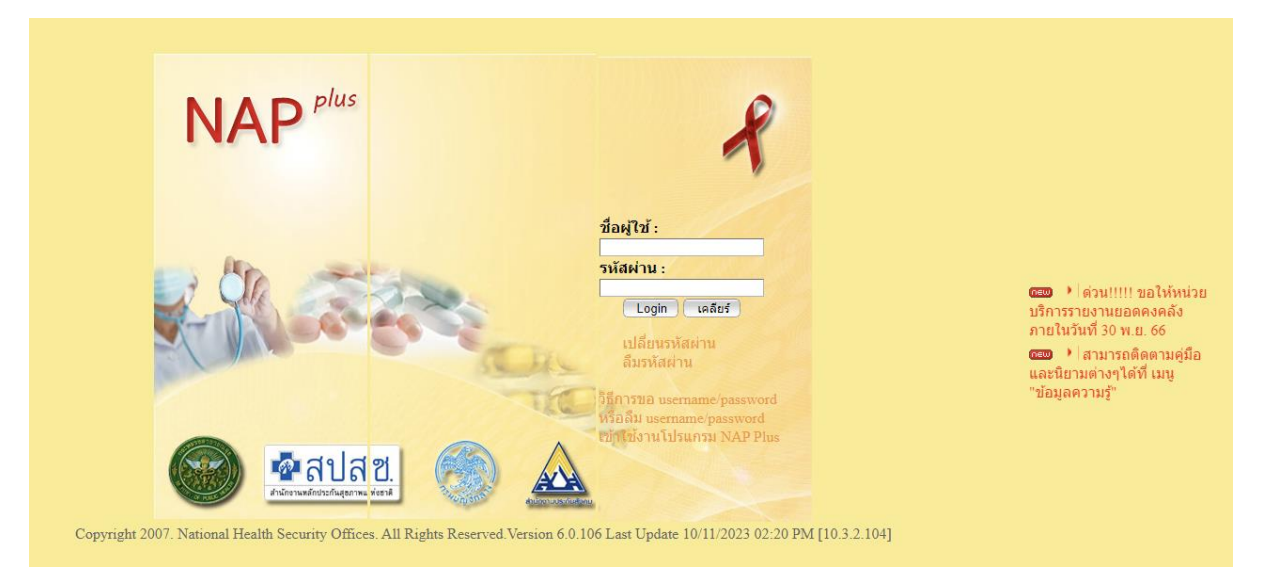

### รูปที่ 1 หน้าจอเข้าสู่ระบบสารสนเทศการให้บริการผู้ติดเชื้อ/ผู้ป่วยเอดส์

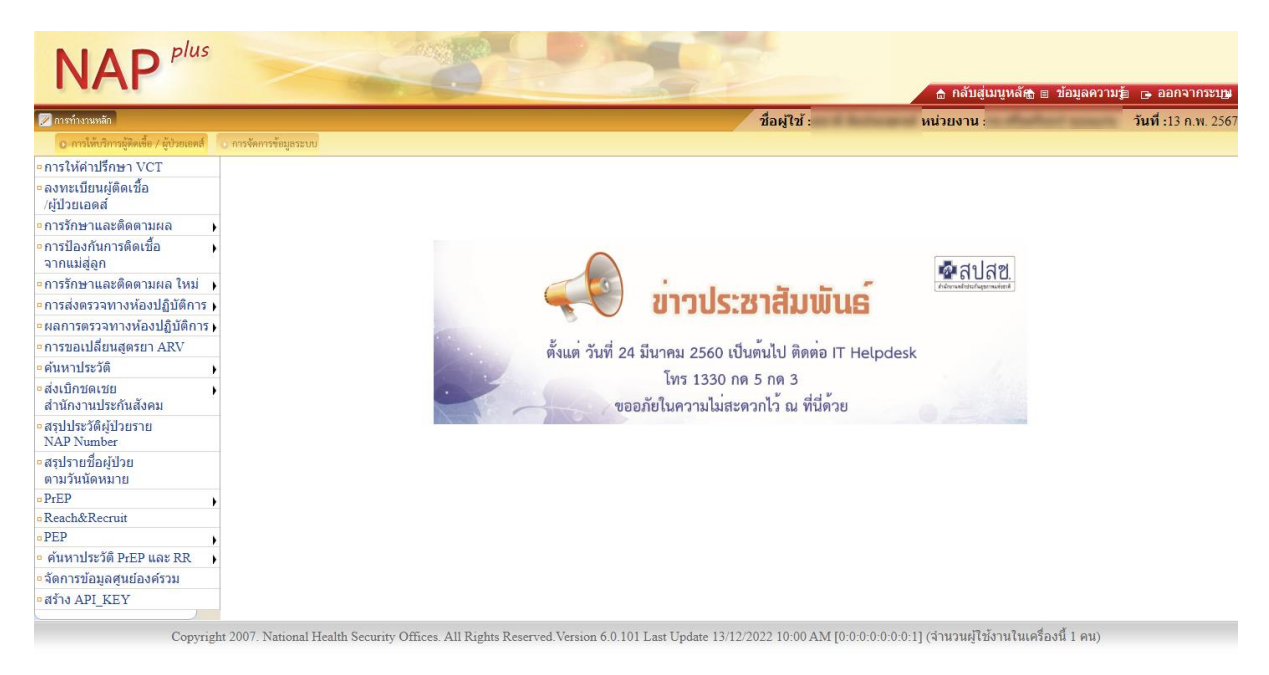

รูปที่ 2 หน้าจอเมนูระบบสารสนเทศการให้บริการผู้ติดเชื้อ / ผู้ป่วยเอดส์

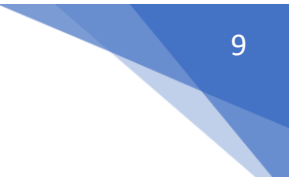

### 6.2 การสร้างรหัสกุญแจสำหรับเข้าใช้งาน API (Gen Key)

จากหน้าจอหลัก เข้าเมนู "การจัดการข้อมูลระบบ" คลิกเลือกที่เมนูย่อย "User และ Key สำหรับ การเข้าใช้งานผ่านทาง API" ดังรูปที่ 3

| NAP plus                                                                                                    |            |
|----------------------------------------------------------------------------------------------------|------------|
| การทำงานหลัก<br>การให้บริการผู้ติดเชื้อ / ผู้ป่วยเอดส์<br>0 การจัดการข้อมูลระบ                                                                  | ชื่อผู้ใช้ |
| <ul> <li>ข้อมูลแพทย์ผู้ตรวจรักษา</li> <li>ข้อมูลแพทย์ผู้เชี่ยวชาญ</li> <li>ข้อมูล HIV Coordinator</li> <li>ฐานข้อมูลผู้รับบริการ VCT</li> </ul> |            |
| <sup>อ</sup> User และ Key<br>สำหรับการเข้าใช้งานผ่านทาง API                                                                                     | น่าวเ      |

รูปที่ 3 หน้าจอเลือกเมนู เพื่อสร้าง User และ Key สำหรับการเข้าใช้งานผ่านทาง API

เลือก "Gen Key" เพื่อให้ระบบสร้างรหัสกุญแจ (Key) ให้อัตโนมัติ ดังรูปที่ 4 ระบบจะสร้างรหัส กุญแจ (Key) และแสดงข้อมูล User และ Key สำหรับการเข้าใช้งานผ่านทาง API พร้อมระบุวันที่เริ่มต้น, วันที่ สิ้นสุด <u>โดยวันที่สิ้นสุดจะหมดอายุใน 1 ปี จากวันที่สร้าง</u>

| การทำงานหลัก<br>การให้บริการผู้ติดเชื้อ / ผู้ป่วยเอดส์<br>0                        | การจัดการข้อมูลระบบ การบริการจัดการยา              |                          |                 |
|------------------------------------------------------------------------------------|----------------------------------------------------|--------------------------|-----------------|
| ° ข้อมูลแพทย์ผู้ตรวจรักษา<br>° ข้อมูลแพทย์ผู้เชี่ยวชาญ<br>° ข้อมูล HIV Coordinator | ๑ั ดันหาข้อมูล User และ Key สำหรับ                 | าารเข้าใช้งานผ่านทาง API |                 |
| ∘ฐานข้อมูลผู้รับบริการ VCT<br>User และ Key<br>สำหรับการเข้าใช้งานผ่านทาง API       | Gen Key 2<br>รหัสหน่วยบริการ :<br>ผลการศันหาข้อมูล | 11481 พระมงกุฎเกล้า,รพ.  |                 |
|                                                                                    | ลำดับที่                                           | รหัสหน่วยบริการ          | ชื่อหน่วยบริการ |
|                                                                                    |                                                    |                          | ไม่พบข้อมูล     |

รูปที่ 4 หน้าจอ สำหรับการ Gen Key เข้าใช้งานผ่านทาง API

### 6.3 การสร้างรหัสกุญแจสำหรับเข้าใช้งานใหม่แทนอันเดิม (Re Gen Key)

จากหน้าจอเมนู "การจัดการข้อมูลระบบ" คลิกเลือกที่เมนูย่อย "User และ Key สำหรับการเข้าใช้ งานผ่านทาง API" ระบบจะแสดงข้อมูล User และ Key สำหรับการเข้าใช้งานผ่านทาง API ของเดิมขึ้นมาให้ เลือก "Re Gen Key" เพื่อให้ระบบสร้างรหัสกุญแจ (Key) ใหม่ ดังรูปที่ 5

| Company of                                                                                                    |                                                                  | 🚖 กลับสู่เมนุหลัก                                                                                                    | i้อมูลความรู้ <u>ต</u>                                  | ออกจากระบบ                                                   |
|----------------------------------------------------------------------------------------------------|------------------------------------------------------------------|----------------------------------------------------------------------------------------------------|---------------------------------------------------------|--------------------------------------------------------------|
|                                                                                                    |                                                                  | ชื่อผู้ใช้ : หน่วยงาน                                                                                                    | วัน                                                     | <b>ที่ :</b> 13 ค.พ. 2567                                    |
| การจัดการข้อมูลระบบ                                                                                                    |                                                                  |                                                                                                    |                                                         |                                                              |
|                                                                                                    |                                                                  | การให้บริการผู้ติดเชื้อ/ผู้ป่วยเอดส์ » ค้นหาข้อมูล User และ Key ส่                                                                                                  | ำหรับการเข้าใช้ง                                        | เานผ่านทาง API                                               |
| 🕑 ค้นหาข้อมูล User และ Key สำหรับ                                                                                         | เการเข้าใช้งานผ่านทาง API                                        |                                                                                                    |                                                         |                                                              |
| 😡 Re Gen Key                                                                                                    |                                                                  |                                                                                                    |                                                         |                                                              |
| รหัสหน่วยบริการ :                                                                                                    |                                                                  |                                                                                                    |                                                         |                                                              |
|                                                                                                    |                                                                  |                                                                                                    |                                                         |                                                              |
| 🔍 ผลการค้นหาข้อมูล                                                                                                    |                                                                  |                                                                                                    |                                                         |                                                              |
|                                                                                                    |                                                                  |                                                                                                    |                                                         |                                                              |
| ว่าดับนี้ ธะไสะหว่ายบริการ                                                                                                | สื่อหม่อยมริการ                                                  | 0000                                                                                                    | วันนี้เอิ่มต้อง วั                                      | ้มเชื่อมสด                                                   |
| ลำดับที่ รหัสหน่วยบริการ<br>1                                                                                             | ชื่อหน่วยบริการ                                                  | <b>ពុល្យនេ</b><br>28eaa4a685074b76453f7d941f87541c173b3113fbf49a04e79ea9fc6f2fe400                                                                                  | วันที่เริ่มต้น วั<br>13/02/2567 1                       | <b>ันที่สิ้นสุด</b><br>3/02/2569                             |
| สำดับที่ รหัสหน่วยบริการ<br>1<br>แสดงรายการที่ 1 ถึง 1 จากทั้งหมด                                                         | ชื่อหน่วยบริการ<br>ด 1                                           | ក្សារូប។<br>28eaa4a685074b76453f7d941f87541c173b3113fbf49a04e79ea9fc6f2fe400                                                                                        | <mark>วันที่เริ่มต้น</mark> วั<br>13/02/2567 1<br>ไป    | <b>ันที่สิ้นสุด</b><br>3/02/2569<br>ที่หน้า <b>1 ∨</b>       |
| <mark>ลำดับที่ รหัสหน่วยบริการ</mark><br>1<br>แสดงรายการที่ 1 ถึง 1 จากทั้งหมด                                            | ชื่อหน่วยบริการ<br>ด 1                                           | <b>ក្រហូម។</b><br>28eaa4a685074b76453f7d941f87541c173b3113fbf49a04e79ea9fc6f2fe400                                                                                  | <mark>วันที่เริ่มต้น</mark> วั<br>13/02/2567 1<br>ไป    | <b>ันที่สิ้นสุด</b><br>3/02/2569<br>ที่หน้า <b>1 ∨</b>       |
| <mark>ลำดับที่ รหัสหน่วยบริการ</mark><br>1<br>แสดงรายการที่ 1 ถึง 1 จากทั้งหมด                                            | ชื่อหน่วยบริการ<br>ด 1                                           | <b>ក្រអូមា</b><br>28eaa4a685074b76453f7d941f87541c173b3113fbf49a04e79ea9fc6f2fe400                                                                                  | <mark>วันที่เริ่มต้น วั</mark><br>13/02/2567 1<br>ไป    | <b>ันที่สิ้นสุด</b><br>3/02/2569<br>ที่หน้า <b>1 ∨</b>       |
| <mark>ลำดับที่ รหัสหน่วยบริการ</mark><br>1<br>แสดงรายการที่ 1 ถึง 1 จากทั้งหมด                                            | ชื่อหน่วยบริการ<br>ด 1                                           | <b>ក្របូរេ។</b><br>28eaa4a685074b76453f7d941f87541c173b3113fbf49a04e79ea9fc6f2fe400                                                                                 | <b>วันที่เริ่มต้น</b> วิ<br>13/02/2567 1<br>ไป          | <mark>ันที่สิ้นสุด</mark><br>3/02/2569<br>ที่หน้า <b>1 ∽</b> |
| <mark>ลำดับที่ รหัสหน่วยบริการ</mark><br>1<br>แสดงรายการที่ 1 ถึง 1 จากทั้งหมด                                            | ชื่อหน่วยบริการ<br>ด 1                                           | <b>ពុស្វារេ ។</b><br>28eaa4a685074b76453f7d941f87541c173b3113fbf49a04e79ea9fc6f2fe400                                                                               | <b>วันที่เริ่มตัน วั</b><br>13/02/2567 1<br>ไป          | <mark>ันที่สิ้นสุด</mark><br>3/02/2569<br>ที่หน้า <b>1 ∨</b> |
| <mark>ลำดับที่ รหัสหน่วยบริการ</mark><br>1<br>แสดงรายการที่ 1 ถึง 1 จากทั้งหมด                                            | ชื่อหน่วยบริการ<br>ด 1                                           | <b>ក្របូរេ។</b><br>28eaa4a685074b76453f7d941f87541c173b3113fbf49a04e79ea9fc6f2fe400                                                                                 | <b>วันที่เริ่มดัน วิ</b><br>13/02/2567 1<br>ไป          | <b>ันที่สิ้นสุด</b><br>3/02/2569<br>ที่หน้า <b>⊺ ∨</b>       |
| <mark>ลำดับที่ รหัสหน่วยบริการ</mark><br>1<br>แสดงรายการที่ 1 ถึง 1 จากทั้งหมด                                            | ชื่อหน่วยบริการ<br>ด 1                                           | <b>ក្សារេ។</b><br>28eaa4a685074b76453f7d941f87541c173b3113fbf49a04e79ea9fc6f2fe400                                                                                  | <b>วันที่เริ่มตัน วิ</b><br>13/02/2567 1<br>ไป          | <b>ันที่สั้นสุด</b><br>3/02/2569<br>ที่หน้า โ ♥              |
| <mark>ลำดับที่ รหัสหน่วยบริการ</mark><br>1<br>แสดงรายการที่ 1 ถึง 1 จากทั้งหมด                                            | ชื่อหน่วยบริการ<br>ด 1                                           | <b>ក្សារេ។</b><br>28eaa4a685074b76453f7d941f87541c173b3113fbf49a04e79ea9fc6f2fe400                                                                                  | <b>รับที่เริ่มตัน 1</b><br>13/02/2567 1<br>ไป           | <b>ันที่สั้นสุด</b><br>3/02/2569<br>ที่หน้า <b>⊺ ∨</b>       |
| <mark>สาดับที่ รหัสหน่วยบริการ</mark><br>1<br>แสดงรายการที่ 1 ถึง 1 จากทั้งหมด<br>at 2007. National Health Security Offic | ชื่อหน่วยบริการ<br>ด 1<br>ces. All Rights Reserved Version 6.0.1 | <b>ฤญแจ</b><br>28eaa4a685074b76453f7d941f87541c173b3113fbf49a04e79ea9fc6f2fe400<br>01 Last Update 13/12/2022 10:00 AM [0:0:0:0:0:0:0:0:1] (จำนวนห์ไข้งานในเครื่องรั | <b>รับที่เริ่มต้น 1</b><br>13/02/2567 1<br>ไป<br>ไป คน) | <b>ันที่สิ้นสุด</b><br>3/02/2569<br>ที่หน้า <b>⊺ ✓</b>       |

รูปที่ 5 หน้าจอเมนูสำหรับ Re Gen Key

ระบบสร้างรหัสกุญแจ (Key) และแสดงข้อมูล User และ Key สำหรับการเข้าใช้งานผ่านทาง API (ใหม่) ในตารางด้านล่าง พร้อมระบุวันที่เริ่มต้น, วันที่สิ้นสุด <u>โดยวันที่สิ้นสุดจะหมดอายุใน 1 ปี จากวันที่สร้าง</u>

| Contract of the second second se |                                  | 🏦 กลับสู่เมนูหลั <del>สู</del> 🗉                                                                               | ข้อมูลความฮู้อ 🕞 ออกจากระบุษ                          |
|----------------------------------------------------------------------------------------------------|----------------------------------|----------------------------------------------------------------------------------------------------|-------------------------------------------------------|
|                                                                                                    |                                  | ชื่อผู้ใช้ หน่วยงาน                                                                                            | <b>วันที่ :</b> 13 ก.พ. 256                           |
| <ul> <li>การจัดการข้อมูลระบบ</li> </ul>                                                                                                    |                                  |                                                                                                    |                                                       |
|                                                                                                    |                                  | การให้บริการผู้ติดเชื้อ/ผู้ป่วยเอดส์ » ค้นหาข้อมูล User และ Key                                                | สำหรับการเข้าใช้งานผ่านทาง AP                         |
| 🕑 ค้นหาข้อมูล User และ Key สำหรับก                                                                                                    | การเข้าใช้งานผ่านทาง API         |                                                                                                    |                                                       |
| Re Gen Key                                                                                                    |                                  |                                                                                                    |                                                       |
| รหัสหน่วยบริการ :                                                                                                    |                                  | and a second second second second second second second second second second second second second second second |                                                       |
| 🧟 ผลการค้นหาข้อมูล                                                                                                    | 4                                |                                                                                                    |                                                       |
| ลำดับที่ รห์สหน่วยบริการ<br>1                                                                                                    | ชื่อหน่วยบริการ                  | <b>ក្សា្រាក</b><br>568-x9225-10902-6046-x04902-b6-42b26024099950214-2664716-14-x940                            | วันที่เริ่มต่น วันที่สิ้นสุด<br>12/02/2567 12/02/2560 |
| 1                                                                                                    |                                  | 5010a8555C10802e0740ac0d872c00cd505092d088850214e5014710c14ac8d0                                               | 13/02/2307 13/02/2309                                 |
|                                                                                                    | 1                                |                                                                                                    | Valsonain 1                                           |
| แสดงรายการที่ 1 ถึง 1 จากทั้งหมด                                                                                                    | 1                                |                                                                                                    | ไปที่หน้า 1 ∨                                         |
| แสดงรายการที่ 1 ถึง 1 จากทั้งหมด                                                                                                    | 1                                |                                                                                                    | ไปที่หน้า 1 ✔                                         |
| แสดงรายการที่ 1 ถึง 1 จากทั้งหมด                                                                                                    | 1                                |                                                                                                    | ไปที่หน้า ่ 1 ✔                                       |
| แสดงรายการที่ 1 ถึง 1 จากทั้งหมด                                                                                                    | 1                                |                                                                                                    | ไปที่หน้า 1 ▾                                         |
| แสดงรายการที่ 1 ถึง 1 จากทั้งหมด                                                                                                    | 1                                |                                                                                                    | ไปที่หน้า โ ◄                                         |
| แสดงรายการที่ 1 ถึง 1 จากทั้งหมด                                                                                                    | 1                                |                                                                                                    | ไปที่หน้า โ ▼                                         |
| แสดงรายการที่ 1 ถึง 1 จากทั้งหมด<br>                                                                                                    | 1                                |                                                                                                    | ไปที่หนัา โ ▼                                         |
| แสดงรายการที่ 1 ถึง 1 จากทั้งหมด<br>1 สองรายการที่ 1 ถึง 1 จากทั้งหมด                                                                                                    | es. All Rights Reserved Version. | 6.0.101 Last Update 13/12/2022 10:00 AM [0:0:0:0:0:0:0:1] (จำนวนผ่ไใช้งานในเครื่อง                             | ไปที่หนัก โ <b>⊤</b><br>ณี้ 1 คน)                     |

รูปที่ 6 หน้าจอ ผลการค้นหาข้อมูล User และ Key สำหรับการเข้าใช้งานผ่านทาง API (ใหม่)

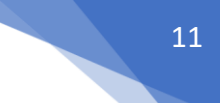

### 7. ขั้นตอนทำงานโดยย่อในการใช้ชุดคำสั่ง API

เมื่อสร้าง User และ Gen Token แล้ว ดำเนินการตามลำดับงาน (NAPPLUS Lab – Workflow) ดังนี้

- 1) หน่วยส่ง บันทึกข้อมูลส่งตรวจผ่านหน้าจอ NAPPLUS
- 2) หน่วยตรวจ เรียก API (get\_lab\_request) เพื่อดึงข้อมูลการส่งตรวจใหม่ ตามวันที่ส่งตรวจ
- หน่วยตรวจ เรียก API (set\_lab\_result) เพื่อบันทึกผลการตรวจเข้าสู่ระบบ NAPPLUS หลังจากที่มี การจับคู่ผลการตรวจกับคำสั่งตรวจที่ได้จาก NAPPLUs
- 4) หน่วยตรวจ เรียก API (get\_lab\_result) เพื่อตรวจสอบผลการบันทึกผลในระบบ NAPPLUS หรือ
- 5) หน่วยส่งเข้าดูข้อมูลผลการตรวจ ผ่านหน้าจอ NAPPLUS

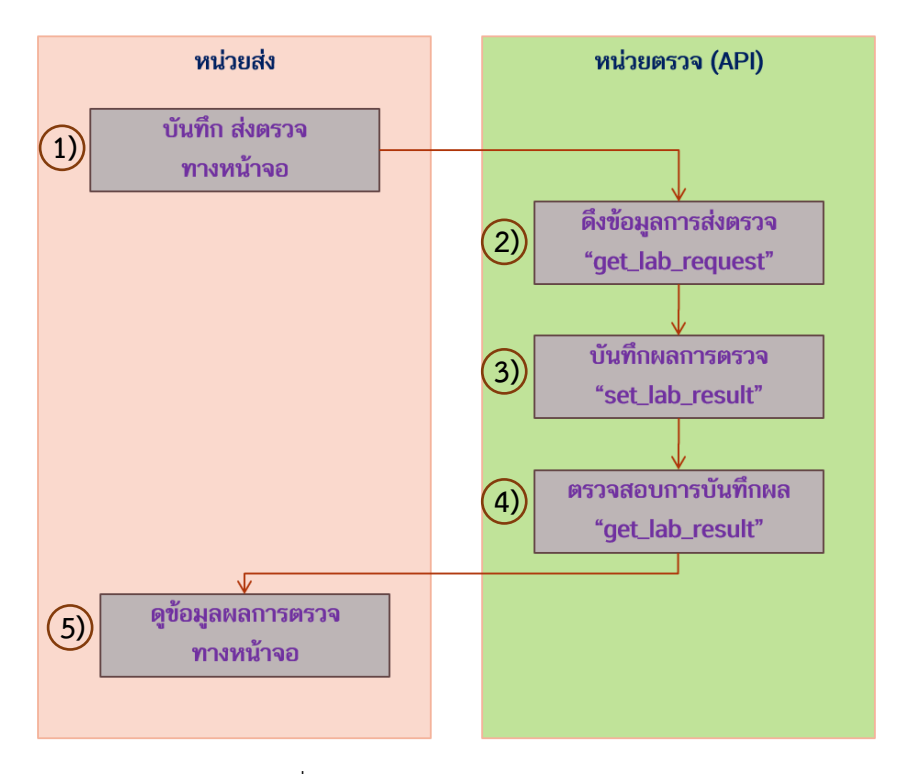

รูปที่ 7 NAPPLUS Lab – Workflow

### 8. เครื่องมือที่ใช้ในการทดสอบการเชื่อมต่อ API

การเชื่อมต่อด้วย API จำเป็นต้องใช้เครื่องมือเพื่อทดสอบการเรียกใช้งาน ปัจจุบันมีเครื่องมือที่ช่วย นักพัฒนาที่ได้รับความนิยม เช่น Postman (<u>https://learning.postman.com/docs/getting-</u> <u>started/introduction)</u>ซึ่งนักพัฒนาสามารถดาวน์โหลดจากผู้พัฒนาเครื่องมือได้โดยตรง

### 9. ตัวอย่างการใช้ชุดคำสั่ง

9.1 API (get\_lab\_request)

# GET\_LAB\_REQUEST (request).json { "HEADER": { "HCODE\_REQUEST": "[Require]", "HCODE\_LAB": "[Require]", "LAB\_TYPE": "[Require]", "LAB\_TYPE": "[OPTION]", "LAB\_REQUEST\_ID": "[OPTION]", "REQUEST\_DATE\_FROM": "[Require]", "REQUEST\_DATE\_TO": "[Require]" } }

### GET\_LAB\_REQUEST (response success).json

"HEADER": {
 "HCODE\_REQUEST": "[Require]",
 "HCODE\_LAB": "[Require]",
 "LAB\_TYPE": "[Require]",
 "PATIENT\_ID": "[OPTION]",
 "LAB\_REQUEST\_ID": "[OPTION]",
 "REQUEST\_DATE\_FROM": "[Require]",
 "REQUEST\_DATE\_TO": "[Require]",

### },

"RESULT": "1", "RESULT\_MESSAGE": "Success", "LAB\_REQUEST": [

{ "LAB\_TYPE": "", "HCODE\_REQUEST": "",

"PATIENT\_ID": "",

### GET\_LAB\_REQUEST (response error).json

"HEADER": {

"HCODE\_REQUEST": "[Require]", "HCODE\_LAB": "[Require]", "LAB\_TYPE": "[Require]", "PATIENT\_ID": "[OPTION]", "LAB\_REQUEST\_ID": "[OPTION]", "REQUEST\_DATE\_FROM": "[Require]", "REQUEST\_DATE\_TO": "[Require]" },

"RESULT": "0", "RESULT\_MESSAGE": "error..."

### 9.2 API (set\_lab\_result)

| SET_LAB_RESULT (request).json    | SET_LAB_RESULT (response success).json |
|----------------------------------|----------------------------------------|
|                                  | ۲.                                     |
| "HEADER": {                      | "HEADER": {                            |
| "HCODE_LAB": "[Require]",        | "HCODE_LAB": "[Require]",              |
| "LAB_TYPE": "[Require]",         | "LAB_TYPE": "[Require]",               |
| "RESULT_DATE_FROM": "[Require]", | "RESULT_DATE_FROM": "[Require]",       |
| "RESULT_DATE_TO": "[Require]"    | "RESULT_DATE_TO": "[Require]"          |
| },                               | },                                     |
| "LAB_RESULT": [                  | "RESULT": "1",                         |
| {                                | "RESULT_MESSAGE": "Success",           |
| "LAB_TYPE": "",                  | "LAB_RESULT_ERROR": []                 |
| "LAB_REQUEST_ID": "",            | }                                      |
| "RESULT_DATE": "",               |                                        |
| "HCODE_LAB": "",                 |                                        |
| "HCODE_LAB_OTHER": "",           |                                        |
| "IS_DETECTED": "",               |                                        |
| "TEST_RESULT": "",               |                                        |
| "REMARK_NODETECTED": "",         |                                        |

## SET\_LAB\_RESULT (response error).json { "HEADER": { "HCODE\_LAB": "[Require]", "LAB\_TYPE": "[Require]", "RESULT\_DATE\_FROM": "[Require]", "RESULT\_DATE\_TO": "[Require]" }, "RESULT": "0", "RESULT\_MESSAGE": "error ....", "LAB\_RESULT\_ERROR": [ { "LAB\_TYPE": "", "LAB\_REQUEST\_ID": "", "RESULT\_DATE\_S', "", "ESULT\_DATE\_S',", "LAB\_REQUEST\_ID": "", "RESULT\_DATE\_S',", "ESULT\_DATE\_S',", "LAB\_REQUEST\_ID": "", "RESULT\_DATE": "", "RESULT\_DATE": "", "LAB\_REQUEST\_ID": "", "RESULT\_DATE": "", "RESULT\_DATE": "", "ESULT\_DATE": "", "LAB\_NTYPE": "", "LAB\_REQUEST\_ID": "", "RESULT\_DATE": "", "RESULT\_DATE": "", "RESULT\_DATE": "", "RESULT\_DATE": "", "RESULT\_DATE": "", "RESULT\_DATE": "", "RESULT\_DATE": "", "LAB\_REQUEST\_ID": "", "RESULT\_DATE": "", "RESULT\_DATE": "", "LAB\_RESULT\_DATE": "", "LAB\_RESULT\_DATE": "", "LAB\_RESULT\_DATE": "", "LAB\_RESULT\_DATE": "", "LAB\_RESULT\_DATE": "",

"HCODE\_LAB": "", "HCODE\_LAB\_OTHER": "",

"IS\_DETECTED": "",

### 9.3 API (get\_lab\_result)

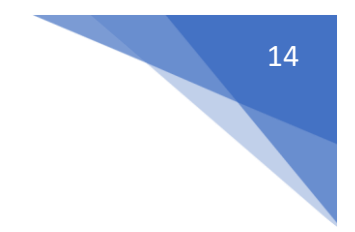

### ้ตัวอย่าง การเขียน API เพื่อเรียกดูคำสั่งตรวจ

<?php

\$curl = curl\_init();

```
curl_setopt_array($curl, array(
 CURLOPT URL => 'https://dmis.nhso.go.th/NAPPLUSLABAPI/api/get lab request',
 CURLOPT RETURNTRANSFER => true,
 CURLOPT ENCODING => ",
 CURLOPT_MAXREDIRS => 10,
 CURLOPT TIMEOUT => 0,
 CURLOPT FOLLOWLOCATION => true,
 CURLOPT_HTTP_VERSION => CURL_HTTP_VERSION_1_1,
 CURLOPT CUSTOMREQUEST => 'POST',
 CURLOPT POSTFIELDS =>'{
  "HEADER": {
                                               ##รหัสโรงพยาบาล
     "HCODE_REQUEST": "XXXXX",
     "HCODE LAB": "YYYYY",
                                                ##รพ ตรวจ lab
                                                ##ประเภท lab
     "LAB TYPE": "202",
                                               ## รหัสผู้ป่วย (ไม่ต้องใส่ก็ได้ในกรณ์ อยากได้เป็น batch
     "PATIENT ID": "",
     "LAB REQUEST ID": "",
                                                ##เลข lab request
                                                ##ปีเดือนวัน เริ่ม request (YYYYMMDD)
     "REQUEST_DATE_FROM": "25670101",
                                               ##ปีเดือนวัน สิ้นสุด request (YYYYMMDD)
     "REQUEST DATE TO": "25670131"
                                                ## 0=รอตรวจ เฉพาะที่ยังไม่ลงผลการตรวจ
     "LAB STATUS": "0"
  }
}',
 CURLOPT_HTTPHEADER => array(
                                                ##username ขึ้นต้นด้วย LAB ตามด้วยรหัส รพ 5 ตัว
  'UserName: LABXXXXX',
  'Password: XXf6ece9XX559784a97982eXXf0163b3f5a8f82477e02fda26373d9b06911XX',
                                                                                       ##password
ได้จาก ระบบ nap generate token
  'Content-Type: application/json'
),
));
$response = curl exec($curl);
curl close($curl);
```

echo \$response;

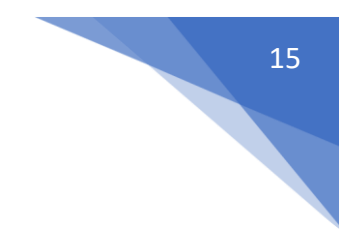

### ตัวอย่าง การเขียน API เพื่อเรียกดูผลการตรวจ

<?php

\$curl = curl\_init();

```
curl setopt array($curl, array(
 CURLOPT URL => 'https://dmis.nhso.go.th/NAPPLUSLABAPI/api/get lab result',
 CURLOPT RETURNTRANSFER => true,
 CURLOPT ENCODING => ",
 CURLOPT MAXREDIRS => 10,
 CURLOPT TIMEOUT => 0,
 CURLOPT_FOLLOWLOCATION => true,
 CURLOPT_HTTP_VERSION => CURL_HTTP_VERSION_1_1,
 CURLOPT CUSTOMREQUEST => 'POST',
 CURLOPT POSTFIELDS =>'{
 "HEADER": {
     "HCODE_LAB": "XXXXX",
                                               ##รหัสโรงพยาบาล
     "LAB TYPE": "201",
                                               ##ประเภท lab
     "LAB REQUEST ID": "",
                                               ##เลข lab request
                                               ##ปีเดือนวัน เริ่ม result (YYYYMMDD)
     "RESULT DATE FROM": "25661001",
                                               ##ปีเดือนวัน สิ้นสุด result (YYYYMMDD)
     "RESULT_DATE_TO": "25670131"
                                               ## 1=ตรวจ เฉพาะที่ทำการลงผลตรวจแล้ว
     "LAB_STATUS": "1"
                                               ## 2=ไม่ตรวจ รายที่ไม่ได้ตรวจ หรือยกเลิก
 }
}',
 CURLOPT_HTTPHEADER => array(
                                               ##username สปสช ขึ้นต้นด้วย LAB ตามด้วยรหัส รพ 5 ตัว
  'UserName: LABXXXXX',
  'Password: XXf6ece9XX559784a97982eXXf0163b3f5a8f82477e02fda26373d9b06911XX',
        ##password ได้จาก ระบบ nap generate token
  'Content-Type: application/json'
 ),
)):
$response = curl exec($curl);
curl close($curl);
```

echo \$response;